| ← → C <sup>4</sup>                 | archbalt.pow     | verschool.co<br>ADMIN Powe | om/guardia<br>erSchool F | an/hom     | ne.html<br>book.com | - On      | E |         |                                       |                                               |                                       |       |     |      |                |
|------------------------------------|------------------|----------------------------|--------------------------|------------|---------------------|-----------|---|---------|---------------------------------------|-----------------------------------------------|---------------------------------------|-------|-----|------|----------------|
| John Mary<br>Alerting<br>SwiftRead | ch G             | ol SIS<br>Grades           | and I                    | Atte       | nda                 | nce:      | 1 | 1.      | To add<br>"accou<br>the lef<br>screer | d a studer<br>unt prefer<br>ft hand sio<br>n. | nt, click<br>rences tak<br>de of your | o on  |     |      |                |
| Navigation                         |                  |                            |                          |            |                     |           |   |         |                                       |                                               |                                       |       |     |      |                |
| Grades a Attendance                | ind<br>ce        | Eva                        | La                       | st Wee     | k                   |           | 1 |         |                                       |                                               |                                       |       |     |      |                |
| Grade His                          | story            | Exp                        | мт                       | w          | H F                 | М         | т |         |                                       |                                               |                                       |       |     |      |                |
| Attendand<br>History               | се               | 01(A)                      |                          |            |                     |           |   |         |                                       |                                               |                                       |       |     |      |                |
| Email<br>Notificatio               | on               | 03(A)                      |                          |            |                     | •         |   |         |                                       |                                               |                                       |       |     |      |                |
| Comment                            | ts               | 04(A)                      | // ·                     |            |                     |           |   |         |                                       |                                               |                                       |       |     |      |                |
| School Bu                          | ulletin          | 08(A)                      | //// ·                   |            |                     |           |   |         |                                       |                                               |                                       |       |     |      |                |
| Class<br>Registrati                | ion              | I(A)                       | ///. •                   |            |                     |           |   |         |                                       |                                               |                                       |       |     |      |                |
| My Sched                           | dule             | 12(A)                      | /// ·                    |            |                     |           |   |         |                                       |                                               |                                       |       |     |      |                |
| School                             | on.              | 13(A)                      | /// ·                    |            |                     |           |   |         |                                       |                                               |                                       |       |     |      |                |
| Account                            |                  | 14(A)                      | /// ·                    |            |                     |           |   |         |                                       |                                               |                                       |       |     |      |                |
| Food Ser                           | vice             | 15(A)                      | /// ·                    |            |                     |           |   |         |                                       |                                               |                                       |       |     |      |                |
| ~                                  |                  | 16(A)                      | /// ·                    |            |                     |           |   |         |                                       |                                               |                                       |       |     |      |                |
| District Co                        | e here to search | 1                          |                          |            | 0                   | Ξi        |   |         |                                       |                                               |                                       |       |     |      |                |
|                                    |                  |                            |                          |            |                     |           |   |         |                                       |                                               |                                       | Welco | me, | Help | Sign Out 💧     |
| PowerSc                            | hoolSIS          |                            |                          |            |                     |           |   |         |                                       |                                               |                                       |       |     |      | _              |
| Alerting                           | 1                |                            |                          |            |                     |           |   |         |                                       |                                               |                                       |       |     | 6 2  | ! <del>2</del> |
| SwiftReach                         | Account          | t Prefe                    | rences                   | s - S      | tude                | nts       |   |         |                                       |                                               |                                       |       |     |      | _              |
| avigation                          | Profile S        | tudents                    |                          |            |                     |           |   |         |                                       |                                               |                                       |       |     |      | _              |
| Grades and<br>Attendance           | Mv Studer        | nts                        |                          |            |                     |           |   |         |                                       |                                               |                                       |       |     |      | Add            |
| Grade History                      | To add a stud    | lent to your F             | Parent accor             | unt, clicl | k the ADI           | ) button. |   |         |                                       |                                               |                                       |       |     |      | - 1            |
| Attendance<br>History              |                  |                            |                          |            |                     |           |   | 2. Clic | k the "s                              | tudents" t                                    | tab.                                  |       |     |      |                |
| Email<br>Notification              |                  |                            |                          |            |                     |           |   | 3. The  | en, click                             | the "Add"                                     | ' tab"                                |       |     |      |                |
| Teacher<br>Comments                |                  |                            |                          |            |                     |           |   |         |                                       |                                               |                                       |       |     |      | _              |
| School Bulletin                    |                  |                            |                          |            |                     |           |   |         |                                       |                                               |                                       |       |     |      |                |
| Class<br>Registration              |                  |                            |                          |            |                     |           |   |         |                                       |                                               |                                       |       |     |      |                |
| My Schedule                        |                  |                            |                          |            |                     |           |   |         |                                       |                                               |                                       |       |     |      |                |
| School<br>Information              |                  |                            |                          |            |                     |           |   |         |                                       |                                               |                                       |       |     |      |                |
| Account<br>Preferences             |                  |                            |                          |            |                     |           |   |         |                                       |                                               |                                       |       |     |      |                |
| _                                  |                  |                            |                          |            |                     |           |   |         |                                       |                                               |                                       |       |     |      |                |

N

5

| Alerting                                                                                                    | Account Prefere  | ences - Students                                                                       |     |
|----------------------------------------------------------------------------------------------------|------------------|----------------------------------------------------------------------------------------|-----|
| SwiftReach<br>SwiftK12                                                                                                    | Profile Students |                                                                                        |     |
| Navigation                                                                                                    |                  |                                                                                        | Add |
| Grades and Attendance                                                                                                    | My Students      | Add Student                                                                            |     |
| 4. Enter Student Access<br>Information. This<br>information can be found in<br>the letter sent home from<br>your child's school/teacher. |                  | Student Access Information   Student Name   Access ID   Access Password   Relationship |     |
| Class<br>Registration                                                                                                    |                  | Cancel OK                                                                              |     |
| My Schedule                                                                                                    |                  |                                                                                        |     |
| School<br>Information                                                                                                    |                  |                                                                                        |     |
| Account<br>Preferences                                                                                                    |                  |                                                                                        |     |
| Food Service                                                                                                    |                  |                                                                                        |     |